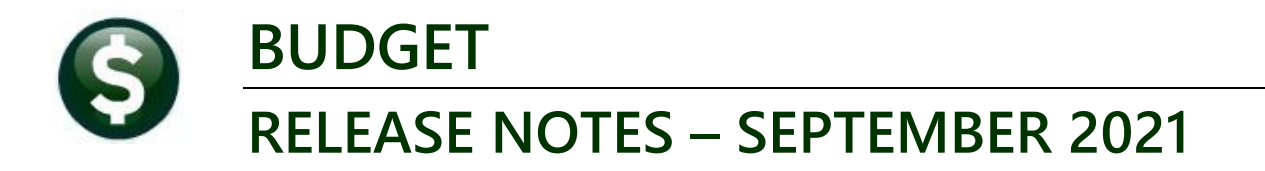

This document explains new product enhancements added to the **ADMINS Unified Community for Windows (AUC) BUDGET** system.

# CONTENTS

| 1 | QUE  | RIES [ENHANCEMENT]                        | .1  |
|---|------|-------------------------------------------|-----|
|   | 1.1  | Read Only Lookups on Budget [Enhancement] | .1  |
| 2 | REPO | ORTS [ENHANCEMENT]                        | . 3 |
|   | 2.1  | #12560 Budget Cost Breakdown Item Listing | .3  |

# **1** QUERIES [Enhancement]

Is there any way to enable a look up on the account # once the budget is in read only status? Departments with many line items per account must page down each line or run a report.

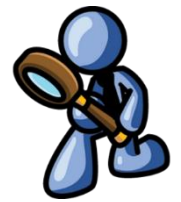

**A** • <sup>Yes</sup>, via the cost item breakdown query screen.

### 1.1 Read Only Lookups on Budget [Enhancement]

**ADMINS** changed the current approved cost item breakdown query screen to look like the entry screen. Multiple line items per account are now shown.

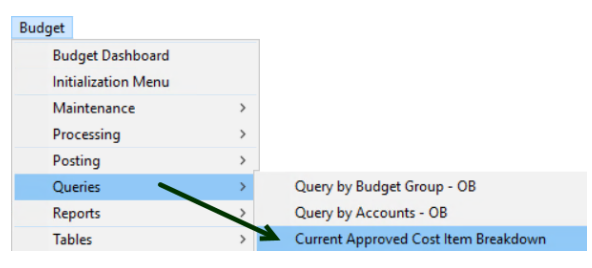

#### Budget ▶ Queries ▶ Current Approved Cost Item Breakdown

| [MDT] 121                            | 50-Current A | Approved Cos                   | st Item Bre                  | akdown                  |                  |                          |               | -         |  |  |  |  |
|--------------------------------------|--------------|--------------------------------|------------------------------|-------------------------|------------------|--------------------------|---------------|-----------|--|--|--|--|
| Current Approved Cost Item Breakdown |              |                                |                              |                         |                  |                          |               |           |  |  |  |  |
| Goto                                 | Year         | 2022                           |                              |                         |                  |                          |               | READ-ONLY |  |  |  |  |
| Actions                              | Group        | CENTRALCOM Ce<br>1000-18700-44 | ntral Commun<br>591-0187-000 | ications<br>00-0000-000 |                  | Wel<br>COMM-TOWER RENTAL | FEE           |           |  |  |  |  |
|                                      |              | No text available              |                              |                         |                  |                          |               |           |  |  |  |  |
| 1 Return                             |              | ļ                              |                              |                         |                  |                          |               |           |  |  |  |  |
| 2 Excel                              | Lev          | vel of Service                 | LOS No                       | te                      |                  |                          |               | LOS Total |  |  |  |  |
|                                      | =/ 04        | evel Funded                    |                              |                         |                  |                          |               | 489       |  |  |  |  |
|                                      |              |                                |                              |                         |                  |                          | Account Total | 24,969    |  |  |  |  |
|                                      | Line Iter    | n Qty                          | Price                        | Budget Amt              | Line Description | n                        |               |           |  |  |  |  |
|                                      | 2            | 1.0000                         |                              | 24,480                  | VERIZÓN TOW      | ER RENTAL - CROSS        | ST            |           |  |  |  |  |
|                                      |              |                                |                              |                         |                  |                          |               |           |  |  |  |  |
|                                      |              |                                |                              |                         |                  |                          |               |           |  |  |  |  |

Figure 1 Before – each line item for each account was shown on the screen in isolation

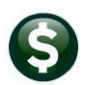

| 🔤 [AUC] 12150-Current Approved Cost Item Breakdown |                                                                                                    |  |                                                   |                                                            |                                      |                           |                                                                                                    |  |  |  |  |  |
|----------------------------------------------------|----------------------------------------------------------------------------------------------------|--|---------------------------------------------------|------------------------------------------------------------|--------------------------------------|---------------------------|----------------------------------------------------------------------------------------------------|--|--|--|--|--|
|                                                    |                                                                                                    |  |                                                   |                                                            |                                      |                           |                                                                                                    |  |  |  |  |  |
| Goto<br>Actions                                    |                                                                                                    |  | Year 20<br>Budget Group A<br>Account# 10<br>LOS 1 | 022<br>DM TOP<br>000-123-0000-<br>FFICE SUPPLIE<br>Inc/Dec | N ADMINISTRA<br>-001-00-00-544<br>25 | Current App<br>TOR<br>090 | Current Approval Level      Current Approval Level      Next Approval Level      Next Appro |  |  |  |  |  |
| 2-(                                                | 2-Current Approval Level 5 3-All Approval Levels 3 4-Excel 4 5-Query by Account                                                                                                    |  |                                                   |                                                            |                                      |                           |                                                                                                    |  |  |  |  |  |
| Line                                               | Item                                                                                                    |  | Qty                                               | Price                                                      | Base Budget                          | Budget Amt                | Line Description                                                                                                    |  |  |  |  |  |
| 2                                                  |                                                                                                    |  | 3,0000                                            | 29,5000                                                    | /10                                  | /10                       | three ring binders                                                                                                    |  |  |  |  |  |
| 3                                                  | +                                                                                                    |  | 2,0000                                            | 20,0000                                                    | 40                                   | 40                        | office calendars                                                                                                    |  |  |  |  |  |
| 4                                                  | -                                                                                                    |  | 1.0000                                            | 45,0000                                                    | 45                                   | 45                        | business envelopes                                                                                                    |  |  |  |  |  |
| 5                                                  |                                                                                                    |  | 1,0000                                            | 23,0000                                                    | 23                                   | 23                        | postit notes                                                                                                    |  |  |  |  |  |
| 6                                                  |                                                                                                    |  | 1,0000                                            | 31,0000                                                    | 31                                   | 31                        | manila envelopes                                                                                                    |  |  |  |  |  |
| 7                                                  | 7         1.0000         10,0000         10         10         12 pack of calculator paper           8         1.0000         26,0000         26         26 sundry office supplies as needed |  |                                                   |                                                            |                                      |                           |                                                                                                    |  |  |  |  |  |
| 8                                                  |                                                                                                    |  |                                                   |                                                            |                                      |                           |                                                                                                    |  |  |  |  |  |
|                                                    | Totais 974 974 6                                                                                                    |  |                                                   |                                                            |                                      |                           |                                                                                                    |  |  |  |  |  |
|                                                    |                                                                                                    |  |                                                   |                                                            |                                      |                           |                                                                                                    |  |  |  |  |  |

#### Figure 2 After Cost Item Breakdown Query (Read Only) Screen with multiple items – Current Approval Level

- 1. If the budget has been posted, the current approval level will display "Posted". Otherwise the current and next approval levels will be shown
- 2. If there are any account notes -click this button to read all notes. No changes allowed
- 3. Excel report of this information
- 4. Will return to [Query By Accounts] screen
- 5. Go to the [3 All Approval Levels] screen (see below)
- 6. Totals Base Budget and the Budget at the current approval level

| 🚃 [AUC] 12154-Cost Item Breakdown Query All Approval Levels |                                                           |           |                  |                             |                                                                                       |                |    |                            |                                                        |         |                                        |              |               |  |  |
|-------------------------------------------------------------|-----------------------------------------------------------|-----------|------------------|-----------------------------|---------------------------------------------------------------------------------------|----------------|----|----------------------------|--------------------------------------------------------|---------|----------------------------------------|--------------|---------------|--|--|
|                                                             | READ-ONLY Cost Item Breakdown Query All Approval Levels 2 |           |                  |                             |                                                                                       |                |    |                            |                                                        |         |                                        |              | lote          |  |  |
|                                                             | Goto<br>Actio                                             | ns        | Budget G<br>Acco | rear<br>roup<br>unt#<br>LOS | 2022<br>ADM TOWN ADMINIST<br>1000-123-0000-001-00-00-<br>OFFICE SUPPLIES<br>1 Inc/Dec | RATOR<br>54090 |    | Curren<br>Poste<br>Next Ap | <b>t Approval l</b><br><mark>d</mark><br>oproval Level | 1       | I-Read Account Note  No text available |              |               |  |  |
| 3                                                           | 2-Cu                                                      | rrent App | roval Level      | ]                           | 3-All Approval Levels                                                                 |                |    | 4                          | Level 1                                                | Level 2 | Level 3                                | Level 4      | Level 5       |  |  |
|                                                             | Line                                                      | Line De   | scription        |                             |                                                                                       |                | Ba | se Budget                  | Requested Bud                                          | Finance | Budget Manage                          | Town Manager | Board of Sele |  |  |
|                                                             | 1                                                         | laser     | toner ca         | rtric                       | ges for printing/copying                                                              |                |    | 710                        | 710                                                    | 710     | 710                                    | 710          | 710           |  |  |
|                                                             | 2                                                         | three     | ring bin         | ders                        |                                                                                       |                |    | 89                         | 89                                                     | 89      | 89                                     | 89           | 89            |  |  |
|                                                             | 3                                                         | office    | e calenda        | rs                          |                                                                                       |                |    | 40                         | 40                                                     | 40      | 40                                     | 40           | 40            |  |  |
|                                                             | 4                                                         | busine    | ess envel        | opes                        |                                                                                       |                |    | 45                         | 45                                                     | 45      | 45                                     | 45           | 45            |  |  |
|                                                             | 5                                                         | postit    | t notes          |                             |                                                                                       |                |    | 23                         | 23                                                     | 23      | 23                                     | 23           | 23            |  |  |
|                                                             | 6                                                         | manila    | a envelop        | es                          |                                                                                       |                |    | 31                         | 31                                                     | 31      | 31                                     | 31           | 31            |  |  |
|                                                             | 7                                                         | 12 pac    | ck of cal        | culat                       | or paper                                                                              |                |    | 10                         | 10                                                     | 10      | 10                                     | 10           | 10            |  |  |
|                                                             | 8                                                         | sundry    | y office :       | supp]                       | ies as needed                                                                         |                |    | 26                         | 26                                                     | 26      | 26                                     | 26           | 26            |  |  |
|                                                             | 5                                                         | 4-1       | Excel            |                             |                                                                                       | Totals         | 6  | 974                        | 974                                                    | 974     | 974                                    | 974          | 974           |  |  |
|                                                             |                                                           |           |                  |                             |                                                                                       |                |    |                            |                                                        |         |                                        |              |               |  |  |

#### Figure 3 Cost Item Breakdown Query (Read Only) Screen Showing Multiple Items, All Approval Levels

- 1. If the budget has been posted, the current approval level will display "Posted". Otherwise the current and next approval levels will be shown
- 2. If there are any account notes -click this button to read all notes. No changes allowed
- 3. Return to showing [2 Current Approval Level]
- 4. Shows all approved levels, from Base Budget through all levels the site has setup (can vary by site)
- 5. **Excel**<sup>®</sup> report of this screen
- 6. Total of all lines for this Year, Group, Account and Level of Service

[ADM-AUC-BU-3959]

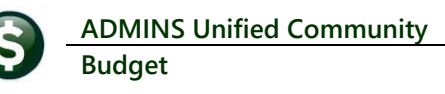

# 2 **REPORTS** [Enhancement]

| Actions                                              | tions V                                                 |        |     |   |  |  |  |  |  |
|------------------------------------------------------|---------------------------------------------------------|--------|-----|---|--|--|--|--|--|
| Actions                                              | Worksheets                                              | Sample |     |   |  |  |  |  |  |
|                                                      | 12502-Standard Worksheet - Summary                      | Sample | Run |   |  |  |  |  |  |
|                                                      | 12506-Standard Worksheet - Detail                       | Sample | Run |   |  |  |  |  |  |
|                                                      | 12510-Standard Worksheet - Detail w/Notes               | Sample | Run |   |  |  |  |  |  |
| ort Categories                                       | 12507-Standard Worksheet - Variance                     | Sample | Run |   |  |  |  |  |  |
| 1 Operating                                          | 12512-Standard Worksheet - Blank                        | Sample | Run |   |  |  |  |  |  |
| 2 Personal Services                                  | Cost Breakdown                                          | Sample |     |   |  |  |  |  |  |
| 3 CIP                                                | 12560-Budget Cost Breakdown Item Listing                | Sample | Run |   |  |  |  |  |  |
|                                                      | TEAD OR DICTION TOON FEATUR DO HOODIN                   | Sample | Run |   |  |  |  |  |  |
|                                                      | 12562-Cost Item Breakdown by Object                     | Sample | Run |   |  |  |  |  |  |
|                                                      | 12565-Cost Item Breakdown by Level of Service           | Sample | Run |   |  |  |  |  |  |
|                                                      | 12566-Cost Item Breakdown by Level of Service w/ Notes  | Sample | Run |   |  |  |  |  |  |
|                                                      | 12568-Cost Item Breakdown Progression by LOS            | Sample | Run |   |  |  |  |  |  |
|                                                      | 12569-Cost Item Breakdown for All Levels of Service     | Sample | Run |   |  |  |  |  |  |
|                                                      | 12567-Cost Item Breakdown All Levels of Service w/Notes | Sample | Run |   |  |  |  |  |  |
|                                                      | 12850-Cost Item Audit Report                            | Sample | Run |   |  |  |  |  |  |
|                                                      | Standard Budget Reports                                 | Sample |     |   |  |  |  |  |  |
| Task 12560: Cost Bre                                 | akdown Item Listing                                     |        | 1   | × |  |  |  |  |  |
| Budget Ite                                           | m Listing w/notes                                       |        |     |   |  |  |  |  |  |
| Required: Enter Bu                                   | dget Year 2020                                          |        |     |   |  |  |  |  |  |
| Ontional: Enter up to 9 Budget Groups Edit O values: |                                                         |        |     |   |  |  |  |  |  |

#### Budget ▶ Reports ▶ [1 Operating] ▶ 12560 Budget Cost Breakdown Item Listing

### 2.1 #12560 Budget Cost Breakdown Item Listing

0K

Cancel

Clear All

Lookup

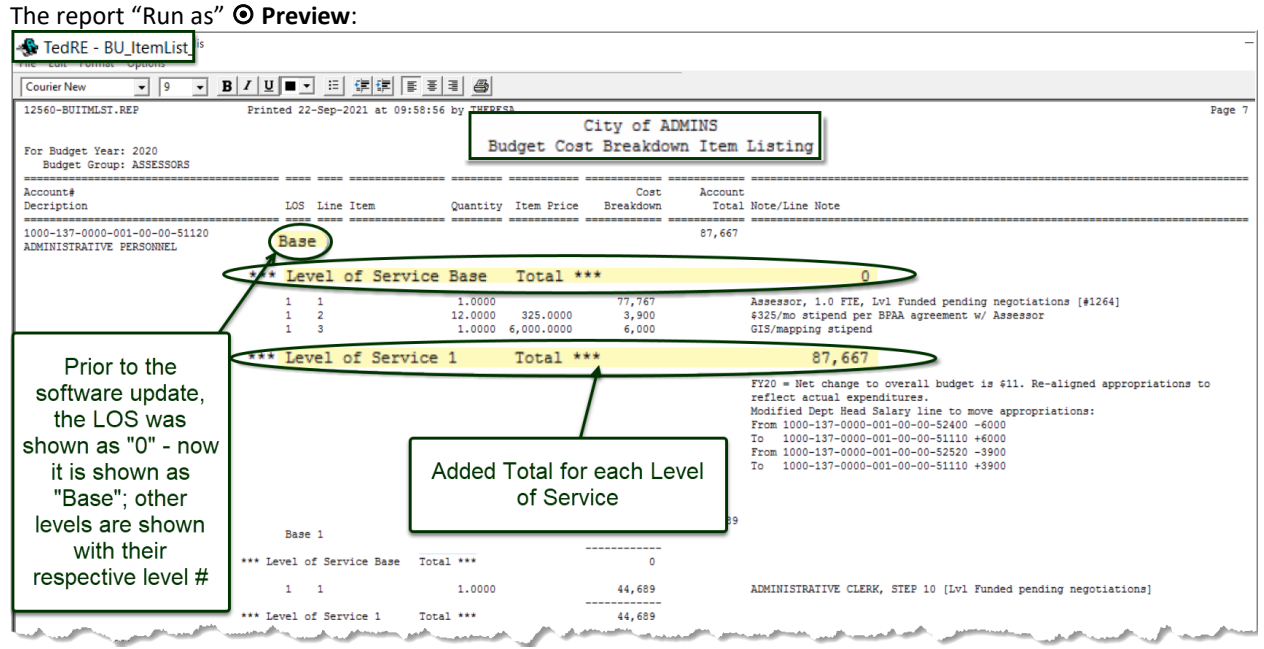

### Figure 4 After – Changed LOS 0 to LOS Base (LOS 0 is the Base Budget) and added Total for each Level of Service

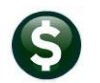

This report can also be created by clicking on the **Excel®** button on the **Current Approved Cost Item Breakdown** screen. The report "Run as" **Excel®** for a single Budget Group:

|    | BU_ItemList_THERESA[1],xml - Excel    |                    |                |        |             |         |            |            |              |                                  |  |  |  |
|----|---------------------------------------|--------------------|----------------|--------|-------------|---------|------------|------------|--------------|----------------------------------|--|--|--|
|    | File Home Insert Page Layout Formulas | ; Data Review View | Q <sup>-</sup> | Tell m | e wha       | t you w | ant to do  |            |              |                                  |  |  |  |
| K  | K24 - : × √ fx                        |                    |                |        |             |         |            |            |              |                                  |  |  |  |
|    | A                                     | В                  | С              | D      | Е           | F       | G          | н          | 1            | 1                                |  |  |  |
| 1  |                                       |                    |                |        |             |         |            |            |              |                                  |  |  |  |
| 2  | Account                               | Description        | LOS            | Line   | <u>item</u> | Qty     | Item_Price | Cost_Break | AccountTotal | Note/Line_Note                   |  |  |  |
| 71 | 1000-137-0000-001-00-00-52500         | DUES/SUBSCRIPTIONS | Base           | 1      |             | 0.00    | 0.00       | 0          |              |                                  |  |  |  |
| 12 | LOS Base Total                        |                    |                |        |             |         |            | 0          |              |                                  |  |  |  |
| 73 |                                       |                    |                |        |             |         |            |            |              |                                  |  |  |  |
| 74 | 1000-137-0000-001-00-00-52500         | DUES/SUBSCRIPTIONS | 1              | 1      |             | 5.00    | 50.00      | 250        |              | MAAO dues (\$50 ea x 5 ppl - 2 c |  |  |  |
| 75 | 1000-137-0000-001-00-00-52500         | DUES/SUBSCRIPTIONS | 1              | 2      |             | 1.00    | 2,500.00   | 2,500      |              | MAAO Annual School at UMASS      |  |  |  |
| 76 | 1000-137-0000-001-00-00-52500         | DUES/SUBSCRIPTIONS | 1              | 3      |             | 1.00    | 1,000.00   | 1,000      |              | MAAO and IAAO professional dev   |  |  |  |
| 77 | 1000-137-0000-001-00-00-52500         | DUES/SUBSCRIPTIONS | 1              | 4      |             | 1.00    | 500.00     | 500        |              | DLS seminars during year - Lega  |  |  |  |
| 78 | 1000-137-0000-001-00-00-52500         | DUES/SUBSCRIPTIONS | 1              | 5      |             | 1.00    | 1,750.00   | 1,750      |              | Other specialty training         |  |  |  |
| 79 | LOS 1 Total                           |                    |                |        |             |         |            | 6,000      |              |                                  |  |  |  |
| 80 |                                       |                    |                |        |             |         |            |            |              |                                  |  |  |  |
|    |                                       |                    |                |        |             |         |            |            |              | Assessors MUST maintain activ-   |  |  |  |
| 81 | 1000-137-0000-001-00-00-52500         | DUES/SUBSCRIPTIONS |                |        |             |         |            | 6,000      | 6,000        | mandatory to obtain CPE crec     |  |  |  |
| 82 |                                       |                    |                |        |             |         |            |            |              | A                                |  |  |  |
| 83 | 1000-137-0000-001-00-00-52520         | IN-STATE TRAVEL    | Base           | 1      |             | 0.00    | 0.00       | 0          |              |                                  |  |  |  |
| 84 | LOS Base Total                        |                    |                |        |             |         |            | 0          |              |                                  |  |  |  |
| 85 |                                       |                    |                |        |             |         |            |            |              |                                  |  |  |  |
| 86 | 1000-137-0000-001-00-00-52520         | IN-STATE TRAVEL    | 1              | 1      |             | 1.00    | 2,100.00   | 2,100      |              | Mileage and associated fees for  |  |  |  |
| 87 | LOS 1 Total                           |                    |                |        |             |         |            | 2,100      |              |                                  |  |  |  |
|    |                                       |                    |                |        |             |         |            |            |              |                                  |  |  |  |

Figure 5 After Changed LOS 0 to LOS Base (LOS 0 is the Base Budget) and added Total for each Level of Service

[ADM-AUC-BU-3960]